Please read this document before installing the fonts in BuenosAires\_AlternativGlyphs\_V2.zip

## Step 1. Remove the current version of BuenosAires\_Alternative on your computer.

## NB!

If you haven't previously installed this font family (the Easee font), please go directly to **Step 2**.

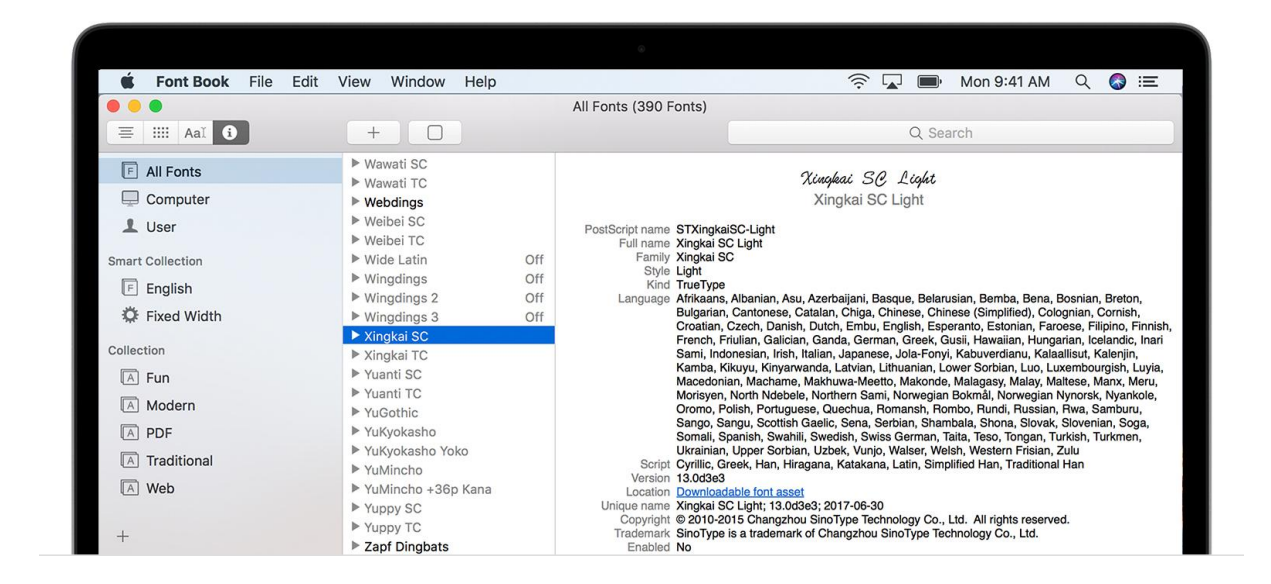

Go to Font Book. Select the font family named BuenosAires\_Alternativ in you Font Book, then right click and choose *File > Remove*. Font Book moves the font to the Trash. Now restart your Mac.

Step 2: To install the font, unzip the folder and mark all font files found in *"BuenosAires\_AlternativGlyphs\_V2 > Desktop".* 

|           |   |                            | 😻 🗸 Q. Search         |        |
|-----------|---|----------------------------|-----------------------|--------|
| 📔 🥅 Арр   | • | BuenosAires-Black.otf      |                       |        |
| 📃 Desktop | • | BuenosAirelackItalic.otf   |                       |        |
| 📄 Web     | Þ | BuenosAires-Bold.otf       |                       |        |
|           |   | BuenosAires-BoldItalic.otf |                       |        |
|           |   | BuenosAires-Book.otf       |                       |        |
|           |   | BuenosAireBookItalic.otf   |                       |        |
|           |   | BuenosAires-Light.otf      |                       |        |
|           |   | BuenosAireLightItalic.otf  |                       |        |
|           |   | BuenosAires-Regular.otf    |                       |        |
|           |   | BuenosAiregularItalic.otf  |                       |        |
|           |   | BuenosAires-SemiBold.otf   |                       |        |
|           |   | BuenosAireiBoldItalic.otf  |                       |        |
|           |   | BuenosAires-Thin.ott       |                       |        |
|           |   | BuenosAires-ThinItalic.otf |                       |        |
|           |   |                            |                       |        |
|           |   |                            |                       |        |
|           |   |                            |                       |        |
|           |   |                            |                       |        |
|           |   |                            |                       |        |
|           |   |                            | 14 items              |        |
|           |   |                            | 14 documents - 562 KB |        |
|           |   |                            |                       | _      |
|           |   |                            | Information           |        |
|           |   |                            | Created 8 Apr         | r 2021 |
|           |   |                            | Modified 8 Apr        | r 2021 |
|           |   |                            | Last opened 8 Apr     | r 2021 |
|           |   |                            | Tags                  | _      |
|           |   |                            |                       |        |
|           |   |                            |                       |        |
|           |   |                            | More                  |        |
|           |   |                            | INDI E                |        |
| 11        |   |                            | н                     | П      |

Double-click the on the marked font in the Finder, then click Install Font in the font preview window that opens.

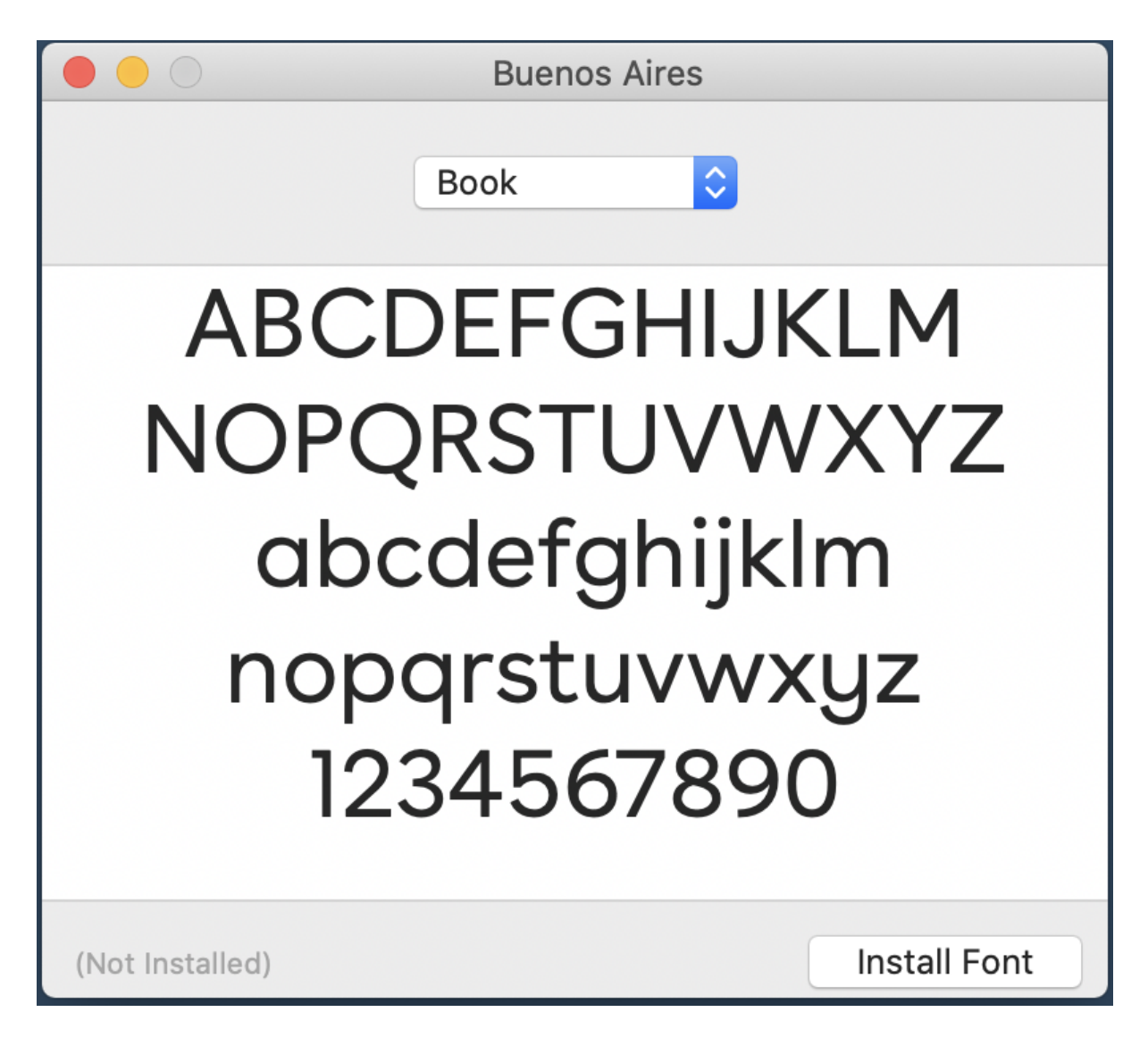

After your Mac validates the font and opens the Font Book app, the font is installed and available for use.